## AVVISO MINISTERO DELL'INTERNO VVF -MANUALE COMPILAZIONE DELLA DOMANDA (ALLEGATO 2)

**ATTENZIONE** compilare in tutte le sue parti la domanda (Allegato 2) facendo attenzione che quanto dichiarato corrisponda a quanto inserito nel form online.

| 1.                                                                            | Compilare in modo leggibile la sezione anagrafica in tutte le sue parti.                                                                                                    |  |
|-------------------------------------------------------------------------------|----------------------------------------------------------------------------------------------------|--|
|                                                                               | REGIONE<br>LAZIO Direzione Regionale Istruzione, Formazione e Lavoro                                                                                                    |  |
|                                                                               | AVVISO PUBBLICO DI "SELEZIONE, MEDIANTE AVVIAMENTO DEGLI ISCRITTI AI CENTRI PER<br>L'IMPIEGO DELLA REGIONE LAZIO, FINALIZZATA ALL'ASSUNZIONE DI N. 15 UNITA' CON LA<br>QUALIFICA DI "OPERATORE NEL RUOLO DEGLI OPERATORI DEL CORPO NAZIONALE DEI VIGILI<br>DEL FUOCO, CON RAPPORTO DI LAVORO A TEMPO PIENO E INDETERMINATO, PER LA COPERTURA<br>DI POSTI VACANTI NEL MINISTERO DELL'INTERNO AVENTI SEDE NELLA REGIONE LAZIO, AI SENSI<br>DELL'ART. 16 DELLA LEGGE N. 56/1987" |  |
|                                                                               | DOMANDA DI PARTECIPAZIONE                                                                                                    |  |
|                                                                               | all'Avviso Pubblico per: operatore nel ruolo degli operatori del Corpo Nazionale dei Vigili del Fuoco                                                                                                    |  |
|                                                                               | If sottoscritto Nome Cognome                                                                                                    |  |
|                                                                               | Nato a il                                                                                                    |  |
|                                                                               | Residente in                                                                                                    |  |
|                                                                               | Via                                                                                                    |  |
|                                                                               | Domiciliato in                                                                                                    |  |
|                                                                               |                                                                                                    |  |
|                                                                               |                                                                                                    |  |
|                                                                               | Codice fiscale                                                                                                    |  |
|                                                                               | Cellulare (*) E-mail (*)                                                                                                    |  |
|                                                                               | Cittadinanza                                                                                                    |  |
|                                                                               | (*) dato obbligatorio                                                                                                    |  |
|                                                                               |                                                                                                    |  |
|                                                                               |                                                                                                    |  |
|                                                                               |                                                                                                    |  |
| 2.                                                                            | Spuntare una delle tre sedi per la quale ci si candida ed indicare l'indirizzo per eventuali                                                                                                    |  |
|                                                                               | comunicazioni                                                                                                    |  |
|                                                                               |                                                                                                    |  |
|                                                                               |                                                                                                    |  |
|                                                                               | CHIEDE                                                                                                    |  |
| Avviamento a selezione a tempo indeterminato presso (indicare un'unica sede): |                                                                                                    |  |

e che eventuali comunicazioni siano trasmesse all'indirizzo di:

domicilio 🗆

residenza 🗆

posta elettronica

Ai sensi degli articoli 46 e 47 del DPR 28 dicembre 2000 n. 445, consapevole delle sanzioni penali previste dall'articolo 76 del medesimo DPR 445/2000, per le ipotesi di falsità in atti e dichiarazioni mendaci ivi indicate,

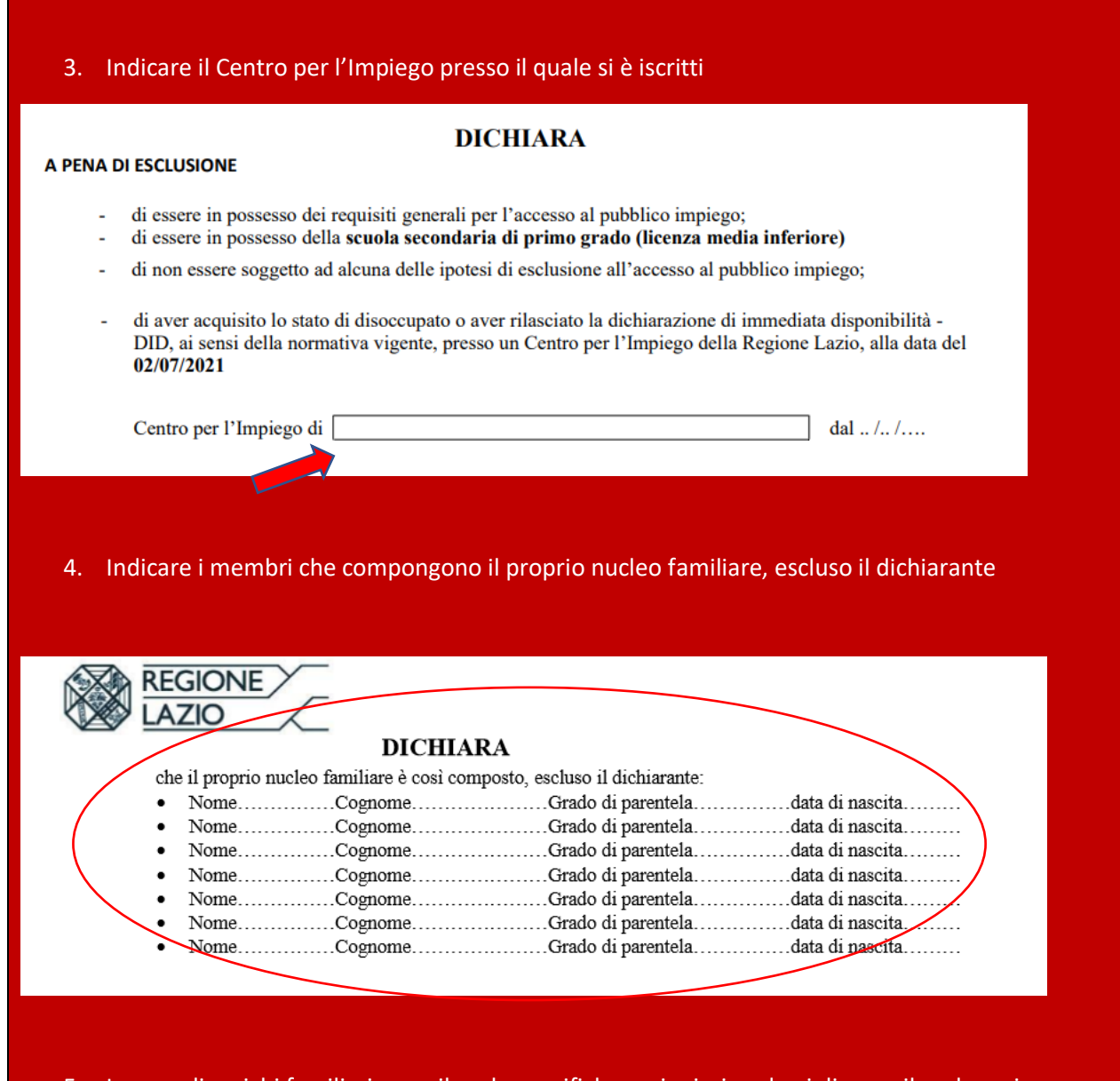

5. In caso di carichi familiari compilare le specifiche sezioni: ricordarsi di compilare la sezione riguardante l'iscrizione del CpI e spuntare la voce "Privo di reddito o con reddito lordo non assoggettabile all'IRPEF non superiore a Euro 2.840,51".

Nell'avviso vi è la specifica dei componenti del nucleo familiare che possono essere indicati a carico del dichiarante.

| Sono consid<br>della presen<br>IRPEF non<br>elevato a €                                                                                                    | A COMPILARE DA COLORO CHE HANNO CARICHI FAMILLARI (alla data del 19/11/2021)<br>derate a carico le persone solo se conviventi, come rilevate nello stato di famiglia, e se, al momento<br>ntazione dell'autocertificazione sono prive di reddito o con reddito annuo lordo non assoggettabile a<br>superiore a € 2840,51 (per i figli di età non superiore a 24 anni il limite di reddito complessivo è<br>4.000,00), rientranti esclusivamente nelle fattispecie di seguito indicate: |  |  |  |
|----------------------------------------------------------------------------------------------------|----------------------------------------------------------------------------------------------------|--|--|--|
| A) IL SOT                                                                                                    | ITOSCRITTO DICHIARA DI AVERE A CARICO LE SEGUENTI PERSONE:                                                                                                    |  |  |  |
| a) <u>Coniug</u><br>o <u>Partn</u><br>status o<br>con sta                                                                                                    | <u>se</u> convivente non legalmente ed effettivamente separato o divorziato con status di disoccupato,<br><u>ner</u> in unione civile (art.1, comma 2 L.n.76/2016; Circolare INPS n.84/2017) convivente con<br>di disoccupato, o <u>Convivente di fatto (</u> art.1, comma 36 L.n.76/2016; Circolare INPS n.84/2017)<br>tus di disoccupato                                                                                                    |  |  |  |
| Coniug                                                                                                    | e convivente Partner in unione civile Convivente di fatto                                                                                                    |  |  |  |
| Nome                                                                                                    | Cognome                                                                                                    |  |  |  |
| Codice fiscale                                                                                                    |                                                                                                    |  |  |  |
| Data di nascita                                                                                                    | Luogo                                                                                                    |  |  |  |
| iscritto presso                                                                                                    | il Centro per l'Impiego didal//                                                                                                    |  |  |  |
| rivo di                                                                                                    | reddito o con reddito lordo non assoggettabile all'IRPEF non superiore a Euro 2.840,51                                                                                                    |  |  |  |
| b) Figli la<br>Figli e<br>fisica e<br>al 100'<br>nelle c                                                                                                    | egittimi e quelli ad essi equiparati, non coniugati, di età inferiore ai 18 anni compiuti;<br>quelli ad essi equiparati, maggiorenni inabili, non coniugati, che si trovino, a causa di infermità<br>o mentale, nella assoluta e permanente impossibilità di dedicarsi ad un proficuo lavoro (inabili<br>%), purché facciano parte di un nucleo familiare monoparentale o che l'altro genitore si trovi<br>condizioni di cui all'avviso:                                               |  |  |  |
| Nome                                                                                                    | Cognome                                                                                                    |  |  |  |
| Data di nas                                                                                                    | cita Luogo                                                                                                    |  |  |  |
| <ul> <li>il limite di reddito complessivo non assoggettabile all'IRPEF è elevato a € 4.000,00).</li> <li>Come specificato al punto 5 dell'Allegato 1 della DD G143271 del 19 11 2021 per i figli di età non superiore a 24 anni, il limite di reddito complessivo è elevato a € 4.000,00.</li> <li>Sezione per la dichiarazione relativa ai carichi familiari di figli di età compresa tra i 18 e 21 anni così come da specifica nel riquadro sottostante.</li> </ul> |                                                                                                    |  |  |  |
| da specifica nel riq                                                                                                    |                                                                                                    |  |  |  |
| da specifica nel riq<br>c) Figli legittimi o a<br>solo in presenza<br>età inferiore ai 2<br>genitore si trovi                                                                                                    | ad essi equiparati di età compresa tra i 18 e 21 anni, purché studenti o apprendisti,<br>di un nucleo familiare numeroso, composto cioè da più di 3 (tre) figli o equiparati di<br>26 anni, purché facciano parte di un nucleo familiare monoparentale o che l'altro<br>nelle condizioni di cui all'avviso:                                                                                                    |  |  |  |
| da specifica nel riq<br>c) Figli legittimi o a<br>solo in presenza<br>età inferiore ai 2<br>genitore si trovi<br>Nome                                                                                                    | ad essi equiparati di età compresa tra i 18 e 21 anni, purché studenti o apprendisti,<br>di un nucleo familiare numeroso, composto cioè da più di 3 (tre) figli o equiparati di<br>26 anni, purché facciano parte di un nucleo familiare monoparentale o che l'altro<br>nelle condizioni di cui all'avviso:<br>Cognome                                                                                                    |  |  |  |
| da specifica nel riq<br>c) Figli legittimi o a<br>solo in presenza<br>età inferiore ai 2<br>genitore si trovi<br>Nome<br>Data di nascita                                                                                                    | ad essi equiparati di età compresa tra i 18 e 21 anni, purché studenti o apprendisti,<br>di un nucleo familiare numeroso, composto cioè da più di 3 (tre) figli o equiparati di<br>26 anni, purché facciano parte di un nucleo familiare monoparentale o che l'altro<br>nelle condizioni di cui all'avviso:<br>Cognome<br>Luogo                                                                                                    |  |  |  |
| da specifica nel riq<br>c) Figli legittimi o a<br>solo in presenza<br>età inferiore ai 2<br>genitore si trovi n<br>Nome<br>Data di nascita<br>iscritto presso l'istitu<br>iscritto presso l'unive<br>Apprendista presso l'                                                                                                    | ad essi equiparati di età compresa tra i 18 e 21 anni, purché studenti o apprendisti,<br>di un nucleo familiare numeroso, composto cioè da più di 3 (tre) figli o equiparati di<br>26 anni, purché facciano parte di un nucleo familiare monoparentale o che l'altro<br>nelle condizioni di cui all'avviso:<br>Cognome<br>Luogo<br>to scolastico                                                                                                    |  |  |  |

| 4)       Fratelli, sorelle e nipoti ad un proficuo lavoro a causa di infermità o difetto fisico o mentale) non consugat, a condizione che siano orfani di entrambi i genitori e non abbiano conseguito il divitto alla pensione ai superstiti         Nome       Cognome         Data di nascita       Luogo         percentuale di invalidità       in data         riconosciuta presso       in data         Orgnome e nome del padre       2000000000000000000000000000000000000                                                                                                    |
|----------------------------------------------------------------------------------------------------|
| Nome       Cognome         Data di nascita       Luogo         percentuale di invalidità       in data         riconosciuta presso       in data         privo di reddito o con reddito lordo non assoggettabile all'IRPEF non superiore a Euro 2.840,51         Figlio di (indicare il nome di entrambi i genitori defunti)         Cognome e nome del padre         Data di nascita         Deceduto il         Data di nascita         Data di nascita         Data di nascita         Data di nascita         Deceduta il         nel comune di         Data di nascita         Deceduta il         nel comune di         Luogo         percentuale di invalidità         riconosciuta presso         in data ainascita         Deceduta il         nel comune di         Luogo         percentuale di invalidità         riconosciuta presso         in data         Privo di reddito o con reddito lordo non assoggettabile all'IRPEF non superiore a Euro 2.840,51         Figlio di (indicare il nome di entrambi i genitori defunti)         Cognome e nome del padre         Deceduta il nome di entrambi i genitori defunti)          Cognome e nome del padre </th                                                                                                    |
| Data di nascita       Luogo         percentuale di invalidità                                                                                                    |
| percentuale di invalidità   percentuale di invalidità riconosciuta presso in data in data in dat                                                                                                    |
| riconosciuta presso   in data rivo di reddito o con reddito lordo non assoggettabile all'IRPEF non superiore a Euro 2.840,51 Figlio di (indicare il nome di entrambi i genitori defiunti)   Cognome e nome del padre   Data di nascita   Deceduto il   Cognome e nome della madre   Data di nascita   Deceduta il   nel comune di   Nome   Cognome   Orecentuale di invalidità   riconosciuta presso   in data   Cognome e nome della madre   Data di nascita   Internet of the comune di invalidità   Internet of the comune di invalidità   riconosciuta presso   in data   Internet of the comune di invalidità   Internet of the comune di invalidità   Internet of the comune di invalidità   Internet of the comune di invalidità   Internet of the comune di invalidità   Internet of the comune di invalidità   Internet of the comune di invalidità   Internet of the comune di invalidità   Internet of the comune di invalidità   Internet of the comune di invalidità   Internet of the comune di invalidità   Internet of the comune di invalidità   Internet of the comune di invalidità   Internet of the comune di invalidità                                                                                                    |
| Image: Comparison of the end of the end of th |
| Figlio di (indicare il nome di entrambi i genitori definiti)         Cognome e nome del padre         Data di nascita         Deceduto il         Cognome e nome della madre         Data di nascita         Deceduto il         nel comune di         Cognome e nome della madre         Data di nascita         Deceduta il         nel comune di         Ocognome e nome della madre         Data di nascita         Deceduta il         nel comune di         Nome         Cognome         Data di nascita         Luogo         percentuale di invalidità         riconosciuta presso         in data         riconosciuta presso         in di (indicare il nome di entrambi i genitori definiti)         Cognome e nome del padre         Di ti in di                                                                                                    |
| Cognome e nome del padre                                                                                                    |
| Data di nascita   Deceduto il   Cognome e nome della madre   Data di nascita     Deceduta il   nel comune di     Deceduta il     Deceduta il     Cognome   Data di nascita     Luogo     percentuale di invalidità   riconosciuta presso   in data     rivo di reddito o con reddito lordo non assoggettabile all'IRPEF non superiore a Euro 2.840,51   Figlio di (indicare il nome di entrambi i genitori defunti)     Cognome e nome del padre                                                                                                    |
| Deceduto il   Cognome e nome della madre   Data di nascita     Deceduta il   nel comune di     Deceduta il     nel comune di     Deceduta il     Deceduta il     nel comune di     Deceduta il     Deceduta il                                                                                                    |
| Cognome e nome della madre   Data di nascita     Deceduta il     nel comune di     Deceduta il     Nome   Cognome   Data di nascita     Nome   Cognome   Data di nascita   Luogo     percentuale di invalidità   riconosciuta presso     in data     riconosciuta presso     in data     Figlio di (indicare il nome di entrambi i genitori defunti)     Cognome e nome del padre     Di ti ti no it                                                                                                    |
| Data di nascita   Deceduta il   nel comune di   Nome   Cognome   Data di nascita   Data di nascita   Luogo   percentuale di invalidità   riconosciuta presso   in data   rivo di reddito o con reddito lordo non assoggettabile all'IRPEF non superiore a Euro 2.840,51 Figlio di (indicare il nome di entrambi i genitori defunti) Cognome e nome del padre Determine di contractione di contractione di contractione di contractione di contractione di contractione di contractione di contractione di contractione di contractione di contractione di contractione di contractione di contractione defunti) Cognome e nome del padre                                                                                                    |
| Deceduta il       nel comune di         Nome       Cognome         Data di nascita       Luogo         percentuale di invalidità                                                                                                    |
| Nome       Cognome         Data di nascita       Luogo         percentuale di invalidità       Luogo         riconosciuta presso       in data         rivo di reddito o con reddito lordo non assoggettabile all'IRPEF non superiore a Euro 2.840,51         Figlio di (indicare il nome di entrambi i genitori defunti)         Cognome e nome del padre         Data di nascita                                                                                                    |
| Nome       Cognome         Data di nascita       Luogo         percentuale di invalidità       Luogo         riconosciuta presso       in data         riconosciuta presso       in data         rivo di reddito o con reddito lordo non assoggettabile all'IRPEF non superiore a Euro 2.840,51         Figlio di (indicare il nome di entrambi i genitori defunti)         Cognome e nome del padre         Detertione in                                                                                                    |
| Data di nascita Luogo                                                                                                    |
| percentuale di invalidità                                                                                                    |
| riconosciuta presso in data in data rivo di reddito o con reddito lordo non assoggettabile all'IRPEF non superiore a Euro 2.840,51<br>Figlio di <i>(indicare il nome di entrambi i genitori defunti)</i>                                                                                                    |
| Frivo di reddito o con reddito lordo non assoggettabile all'IRPEF non superiore a Euro 2.840,51     Figlio di (indicare il nome di entrambi i genitori defunti)     Cognome e nome del padre                                                                                                    |
| Figlio di (indicare il nome di entrambi i genitori defunti)         Cognome e nome del padre         Detertione il nome di entrambi i genitori defunti)                                                                                                    |
| Cognome e nome del padre                                                                                                    |
|                                                                                                    |
|                                                                                                    |
| Deceduto il nel comune di                                                                                                    |
| Cognome e nome della madre                                                                                                    |
| Data di nascita                                                                                                    |
| Deceduta il nel comune di                                                                                                    |

| <ol> <li>In caso di nucleo monoparentale spuntare il proprio status e in caso di separato/a o divorziato/a<br/>indicare numero e data di sentenza nonchè il tribunale che ha rilasciato l'atto</li> </ol>                                                                                                    |  |  |
|----------------------------------------------------------------------------------------------------|--|--|
| PARTE DA COMPILARE SE A CAPO DI UN NUCLEO FAMILIARE MONOPARENTALE                                                                                                    |  |  |
| Per nucleo monoparentale si intende la famiglia con un solo genitore (stato libero, vedovo/a, divorziato/a,<br>separato/a). Il genitore deve essere in possesso dello status di disoccupato per usufruire del carico dei figli.                                                                                                    |  |  |
| B) IL SOTTOSCRITTO DICHIARA DI ESSERE A CAPO DI UN NUCLEO MONOPARENTALE IN<br>QUANTO:<br>stato libero vedovo/a separato/a divorziato/a                                                                                                    |  |  |
| con sentenza del Tribunale di del                                                                                                    |  |  |
| <ol> <li>Se in possesso dei requisiti di cui all'art. 71 del D.Lgs 217/2005 e art.6 del D.Lgs 139/2021,</li> </ol>                                                                                                    |  |  |
| spuntare la casella segnalata con la freccia.                                                                                                    |  |  |
| APPARTENENZA A PARTICOLARI CATEGORIE<br>DICHIARA                                                                                                    |  |  |
| Alla data del 19/11/2021 di essere in possesso dei requisiti previsti dall'art. 71 del D.Lgs 217/2005 e dall'art. 6 del D.Lgs 139/2006, per l'applicazione del diritto di precedenza in favore del personale volontario del Corpo nazionale dei vigili del fuoco (di essere iscritto negli appositi elenchi da almeno tre anni e aver effettuato non meno di centoventi giorni di servizio). |  |  |
| 8. Se in possesso del dato Isee in corso di validità mettere una spunta nel riquadro indicato con la freccia blu e indicare il valore numerico.                                                                                                    |  |  |
| Se non si è in possesso del dato ISEE in corso di validità apporre la spunta nel riquadro indicato<br>con la freccia verde.                                                                                                    |  |  |
|                                                                                                    |  |  |
| SITUAZIONE REDDITUALE                                                                                                    |  |  |
| pari a € ( <u>indicare anche il valore zero</u> )<br>□ di non essere in possesso del dato ISEE in corso di validità                                                                                                    |  |  |
|                                                                                                    |  |  |
|                                                                                                    |  |  |
|                                                                                                    |  |  |

9. Compilare "Luogo e data", firmare l'istanza e il consenso al trattamento dei dati personali

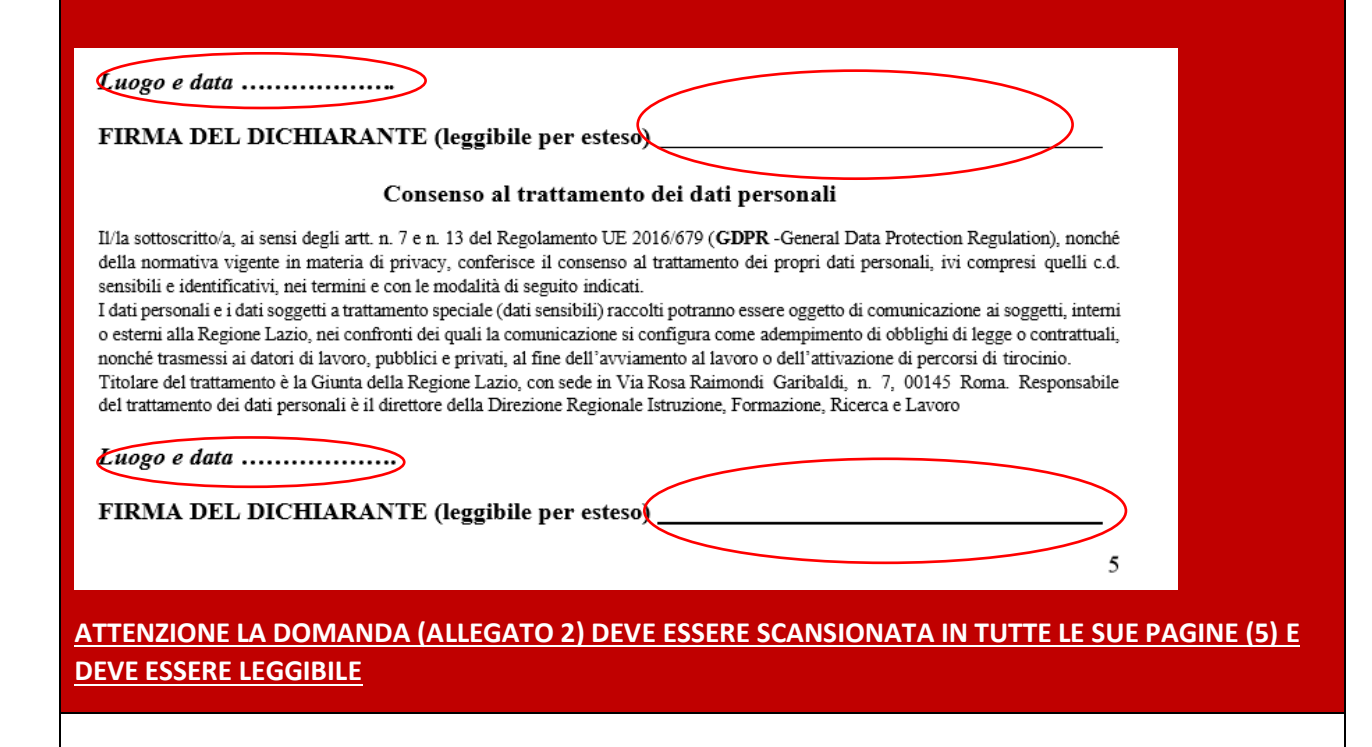